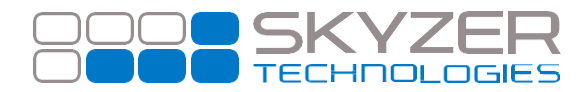

Subject: DNS Static IP Address

Hardware: iCT220, iCT250 and iWL252

Bulletin No. : 8 Date: Sep 7, 2017

Software: 2015

Effective Date: Immediately

## **Description**:

When configured with a Static IP address, the terminal is unable to automatically assign the correct DNS IP and fails to communicate to secondary applications (i.e. DCC, TMS etc.)

## Impact:

When a static IP address is used, the terminal is unable to successfully assign a correct DNS IP and will not communicate to secondary applications. Please note: Paymark application does not have an issue and will communicate as normal.

## **Resolution**:

Assigning the DNS IP manually will correct this issue. Please follow the steps below.

- Press **MENU**
- Press 0 and key in password 62624371 followed by ENTER
- Press ENTER to select TELIUM MANAGER
- Scroll down to select **INITIALIZATION** followed by **ENTER**
- Press 2 to select HARDWARE
- Press 2 to select ETHERNET SETUP
- Scroll down to select **DNS 1** followed by **ENTER**
- Key in the DNS IP address (to place dot (.) press FUNC) followed by ENTER
- Scroll down to select DNS 2 followed by ENTER
- Key in the DNS IP address (to place dot (.) press FUNC) followed by ENTER
- Scroll down to select SAVE followed by ENTER
- The terminal will then restart and return to idle screen

Once the terminal has returned to idle, the terminal will now be able to communicate to the secondary application.

www.skyzer.co.nz +64 9 259 0322

## Helping you get on with business.